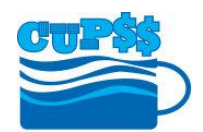

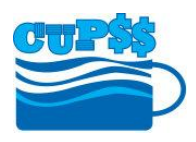

## Database Switch

Create Database – creates a new database

- Click the 'Create Database' button
- Enter name [Demo example: 'Create 1']
- Browse to CUPSS database location [Demo example: 'CUPSS Download Files Feb2010'] and select 'database'
- Click 'Make New Folder button' and name new folder [Demo example: 'Create Example']
- Click Ok
- Click Save
- Database name now appears in dropdown list

Load Database - loads existing database not within the software on this computer

- Click the 'Load Database' button
- Enter name [Demo example: 'Load 1']
- Browse to the folder that contains your database on your thumb drive or CD [Demo example: 'DATABASE SWITCH']
- Click Ok
- Click Save
- Database name now appears in dropdown list

Remove Database – deletes database name within the dropdown list on the software on this computer

- Select a database that has been added to the dropdown
- Click the 'Remove Database' button
- Database name no longer appears in dropdown list
- {Can't delete 'Your CUPSS' or 'Example' databases}
- {This is not deleting the database from your computer, just from this list on this software}

## **KMZ files and Google Maps**

## Go to My Inventory within CUPSS

- Make sure that lat/long is entered for the assets that you wish to view in Google Maps
- Click the 'Export to KMZ' link
  - Automatically goes to output, export folder on your computer
  - o Save file

## **Open Google Maps**

- Go to google.com and sign in to your Google account
- Click on the Apps logo on the top right, and select Maps
- Click on the **P** Help button in the bottom right corner
- Halin Sanh Valdar Halin Sanh Valdar Mes Pay Pay New Grad Dav Gendr

- Click Return to classic Google Maps
  Click on My Places
- Click on the text link below the "Create Map" button: Or create with classic My Maps
- Enter a Title and Description in the text boxes
- Click the **Unlisted** radio button
- Click the Import link
- Browse to where saved file and upload file
- Add icons: Click on asset name on left side of screen; Click on square on the right of the pop up box; Select the icon you wish to be displayed for the asset